## 【楽天】GoQから楽天への注文データ同期方法( APIオプション未契約の場合の み利用)

○楽天注文データ書出~取込

|               | 1977-197   | 014/00/0-10<br>2/0145 8:145 8:18/06/00 8:1<br>0012 0012 0012 001 | ロシューロ ロテークロン (4) テークオン 3 文言を示 (6) カードル3<br>ほんの第3) <u>たいけんな(45</u> (2) たい) (1) (1) (1) (1) (1) (1) (1) (1) (1) (1 | 00 100 100 100 100 100 100 100 100 100 |
|---------------|------------|------------------------------------------------------------------|----------------------------------------------------------------------------------------------------|----------------------------------------|
| データ作          | 臣成 [作      | 成日時]2013/11/13 14:53:23                                          | e [NEW] [4] <u>データ書出</u>                                                                                         |                                        |
|               | _          |                                                                  |                                                                                                    |                                        |
| 通常注文          | 3<br>302-F | オークション ダウンロード                                                    | 共同購入 ダウンロード                                                                                                    |                                        |
| 天2号店          |            |                                                                  |                                                                                                    |                                        |
| 通常注文          | 5070-F     | オークション                                                           | 共同購入                                                                                                    |                                        |
| AHOO!         | ショッピング     |                                                                  |                                                                                                    |                                        |
| hoo!ショッピン     | グ店         |                                                                  |                                                                                                    |                                        |
| 12 March - ++ | 60°-0-8    |                                                                  |                                                                                                    |                                        |

【2】[テータ作成]をクリックします。作成日時が更新されます。 3日前まで更新された注文が対象となります。

期間を変更された場合はその後【更新】ボタンを押してください 【3】[ダウンロード]をクリックしてcsvをダウンロードしパソコン内に保存してください。 「通常購入」「オークション」「共同購入」別に作成されます。 [ダウンロード]ボタンが表示されたら、すべて保存してください。

## 書出csvの内容

|    | A              | В       | C        | D            | E           | F         | G    | н |
|----|----------------|---------|----------|--------------|-------------|-----------|------|---|
| 1  | 受注番号           | 受注ステータス | 配送日      | お荷物伝葉番号      | レコードナンバー    | 消費税再計算フラグ | 配送会社 |   |
| 2  | 000000-201 410 | 新規受付    |          |              | 133230006   | 0         | 1002 |   |
| 3  | 000000-201410  | 保留      |          |              | 133110007   | 0         | 1002 |   |
| 4  | 000000-201410  | 発送待ち    | 20141018 |              | 1 331 00002 | 0         | 1002 |   |
| 5  | 000000-201410  | 発送待ち    | 20141019 |              | 133190003   | 0         | 1002 |   |
| 6  | 000000-201410  | 発送待ち    | 20141015 |              | 132000542   | 0         | 1002 |   |
| 7  | 000000-201410  | 発送待ち    | 20141015 |              | 133200066   | 0         | 1002 |   |
| 8  | 000000-201409  | 処理済     | 20141014 | 357296700000 | 132000265   | 0         | 1001 |   |
| 9  | 000000-201410  | 処理済     | 20141014 | 564708700001 | 133000055   | 0         | 1002 |   |
| 10 | 000000-201410  | 処理済     | 20141014 | 66678770000  | 133000471   | 0         | 1006 |   |
| 11 | 000000-201410  | 処理済     | 20141014 | 564708700002 | 133220009   | 0         | 1002 |   |
| 12 | 000000-201410  | 処理済     | 20141014 | 564708700003 | 133000816   | 0         | 1002 |   |
| 13 | 000000-201 410 | 処理済     | 20141014 | 357296700001 | 1 331 00004 | 0         | 1001 |   |
| 14 |                |         |          |              |             |           |      |   |
|    |                |         | 1        |              |             |           |      |   |

受注番号/受注ステータス/配送日/お荷物伝票番号/レコードナンバー/消費税再計算フラグ/配送会社 GoQSystem内でキャンセルのステータスにある注文データは書出しません。

## **Rakuten RMS** Δ RMSトップ (メインメニュー) 1 受注・問い合わせ 管理 一受注・問い合わせ管理 受注・決済管理 R-Backoffice RMS • S 2 決済・口座管理 🔅 店舗設定 注文データやユーザからの問い合わせなどを確認できます。 📜 受注・決済管理 3 明細管理 受注管理・受付管理(楽天ペイ) 4 メールテンプレート 管理 🕒 データ分析 受付管理 新規受注一覧 👒 メルマガ配信 > 購入申込受付 広告・アフィリ エイト・楽天大学 > 注文検索 受注データのダウンロード タダウンロード & コミュニティ 😑 拡張サービス一覧 2 受注管理·受付管理 受注データのダウンロード 新規受注一覧 > データダウンロード > 注文検索 > 購入申込データダウンロード 【4】楽天RMSにログインし[1受注・問い合わせ管理]をクリックします。 【5】[データダウンロード]をクリックします。

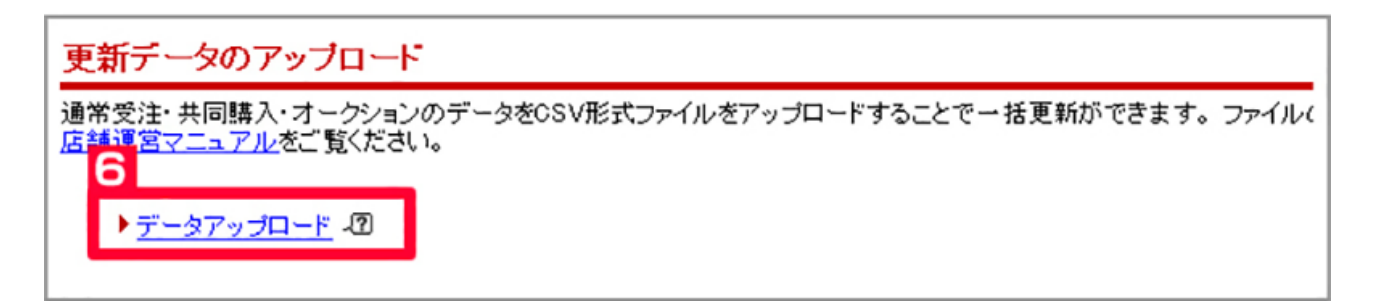

【6】[データアップロード]をクリックします。

| ■通常購入データ                        |
|---------------------------------|
| 通常購入データのファイルを選択してアップロードしてください   |
| 参照 アップロード                       |
| ■共同購入データ                        |
| 共同購入データのファイルを選択してアップロードしてください   |
| 参照 アップロード                       |
| ■オークションデータ                      |
| オークションデータのファイルを選択してアップロードしてください |
| 参照 アップロード                       |

【7】[参照]をクリックし、GoQSystemからダウンロードしたデータを選び[アップロード]をクリックします。

| ■アップロード内容確認                                                                                                    |
|----------------------------------------------------------------------------------------------------|
| 以下のファイルのアップロード処理を開始します。                                                                                                    |
| アップロードボタンを押すとアップロード処理を開始します。<br>開始すると、途中で処理を取り下げることはできませんので、再度ご確認ください。<br>ファイル名 tuuzyou_2012_06_01.csv<br>レコード作業 252件<br>アップロード |
| 元の画面に戻ってファイルを選択しなおす                                                                                                    |
| <u>データダウンロードサービストップページへ</u><br><u>RMSトップページへ</u>                                                                                |

【8】確認画面が表示されます。[アップロード]をクリックします。

| Г |     |   |
|---|-----|---|
| l | 楽●天 | 5 |

9

「CSV 受注データアップロード機能」 処理完了のお知らせ

運用ご担当者様

お世話になっております、楽天市場です。

CSVアップロードサービスにてアップロードされたファイルの 更新処理が完了しましたのでお知らせします。

■アップロード時のファイル名 (tuuzyou\_2012\_06\_01.csv)

■結果

正常終了(正常終了:252件、エラー:0件)

※処理結果の詳細はアップロード利用履歴画面でご確認ください。 ※お問合せの際には、下記のお問合せ番号をおっしゃっていただくと スムーズです。

【9】数分後、楽天からアップロードの結果メールが自動配信されます。 「【楽天市場】CSV受注データアップロード処理完了のお知らせ」

以上の方法で、送り状伝票番号の取込が行えます。 通常注文以外に共同購入、オークションの注文の注文データを取り込む場合は【7】~【9】の工程を再度行って下さい